# Becoming a **KOHLER**<sub>®</sub>

Creating Login and Password at the Supplier Management Platform

# Getting Started

To become a Registered Supplier of Kohler, you will need to complete the registration process on the Supplier Management Platform [SMP].

A Kohler Purchasing associate will send you an invite for the registration. The e-mail will come from <u>Kohler Global Procurement</u> <u>no-reply@app11.jaggaer.com</u>

Email notification example  $\rightarrow$ 

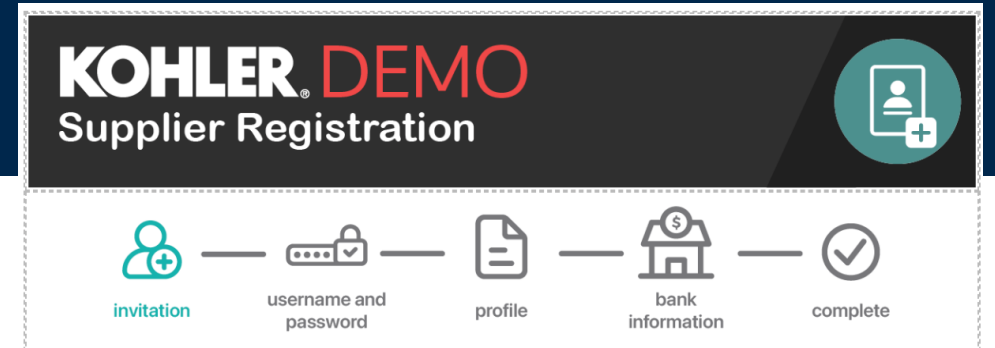

### Dear @%recipient\_name%@,

You have been invited by Kohler Co. to join the Kohler Supplier Management Platform.

This is a two-part process:

- You will first create your user account and provide preliminary company information;
- Following your account creation, you will complete your company profile and submit your registration for approval.

### Please click on the link below to create your user account:

@%crm\_person\_id\_hash\_link%@

### Company Name: @%supplier\_company%@

To complete you Kohler registration, you need the following information:

- Company address
- Tax ID's
- Company contacts (Accounting, Quality, Legal, etc.)
- Business information (i.e. type of business, primary industry, etc.)
- Certifications (i.e. conflict minerals, insurance documents, quality certificates, etc.)
- Quality information (i.e. environmental)

See instruction at: <u>https://www.kohlercompany.com/suppliers/instructions/</u>

Ref: Portal Register - Send

**KOHLER**. Supplier Management Platform

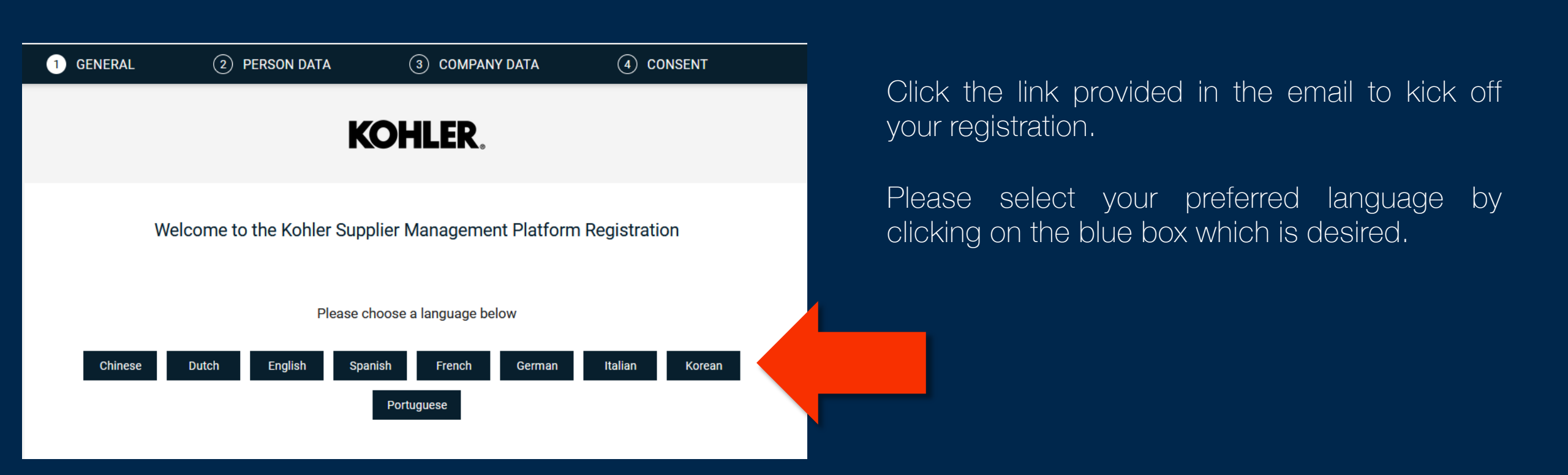

This first form is for you to fill out **your** contact information.

The information here will be used by Kohler Purchasing Team to contact you about updates of the system and/or purchasing related queries.

At the **Loginname** field, you must create a unique username that will be used to enter for login into platform.

| Mr. | _       |                                            |           | kohlercodemo.app11.jaggaer.com | <b>ن ه</b> ر |
|-----|---------|--------------------------------------------|-----------|--------------------------------|--------------|
|     | $\odot$ | GENERAL 2                                  | PERSON DA | ATA ③ COMPANY DATA             | (4) CONSENT  |
|     |         |                                            |           | KOHLER.                        |              |
|     |         | CONTACT PERSON<br>Salutation<br>Mr.        |           |                                | •            |
|     |         | First name*<br>John<br>Last name*<br>Smith |           |                                |              |
|     |         | Department Telephone                       |           |                                | •            |
|     |         | + •                                        | Area      | Number                         |              |
|     |         | + •                                        | Area      | Number                         |              |
|     |         | E-Mail*<br>gabriel.ogama@koł               | nler.com  |                                |              |
|     |         | Loginname*                                 |           |                                |              |
|     |         | Back Cont                                  | tinue     |                                |              |

Click on **Continue** to move to the next page.

| GENERAL | PERSON DATA                     | 3 COMPANY DATA                  | (4) CONSENT |
|---------|---------------------------------|---------------------------------|-------------|
|         |                                 |                                 |             |
|         | KC                              | <b>DHLER</b>                    |             |
|         |                                 |                                 |             |
|         |                                 |                                 |             |
|         | D&B Lookup                      |                                 |             |
|         |                                 |                                 |             |
|         |                                 |                                 |             |
|         | Company's Legal Name (Only 35 c | naracters Allowed)*             |             |
|         | Legal Company Name              |                                 |             |
|         | Company's Legal Name Overflow ( | (if over 35 Characters above) 🕕 |             |
|         |                                 |                                 |             |
|         |                                 |                                 |             |
|         | Street*                         |                                 |             |
|         |                                 |                                 |             |
|         | Street 2                        |                                 |             |
|         |                                 |                                 |             |

In this section you will complete the form with your company's information. If you company's Legal name exceeds 35 characters, please use the Company's Legal Name Overflow field.

If your Street Address exceeds 35 characters, please use "Street 2" for the remaining characters.

| EORI 🚺     |  |  |
|------------|--|--|
|            |  |  |
| VAT code 🕕 |  |  |
|            |  |  |
| _          |  |  |

### Read and agree with the terms of the platform $\rightarrow$

Loginname already taken

After accepting the terms, you might find the following error message:

Click on the Back button to jump on the first page and change your Loginname on the bottom of the page. This error means that someone is already using this specific Loginname.

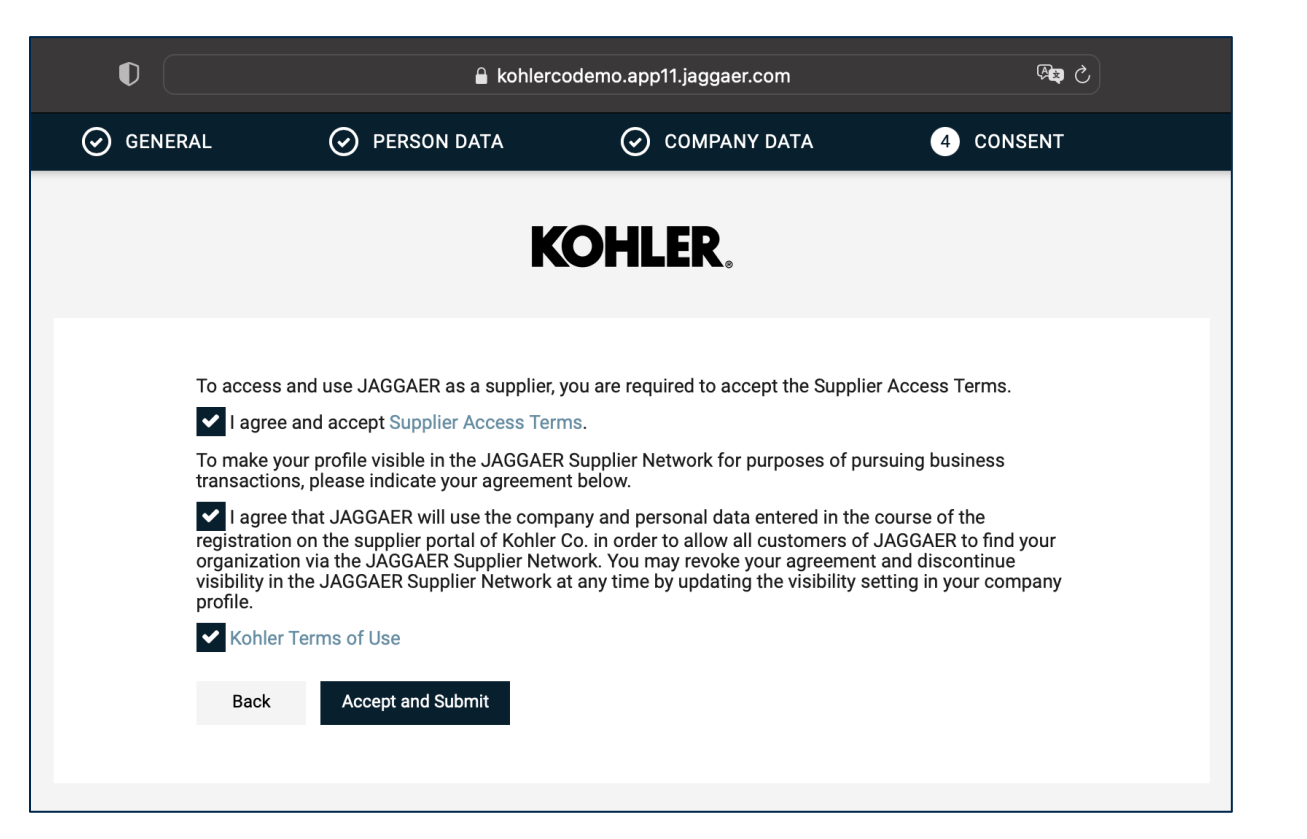

| ⊘ GENERAL                                                                                                    | PERSON DATA |                                | ⊘ CONSENT |  |  |  |  |  |
|----------------------------------------------------------------------------------------------------|-------------|--------------------------------|-----------|--|--|--|--|--|
|                                                                                                    | K           | OHLER.                         |           |  |  |  |  |  |
|                                                                                                    |             |                                |           |  |  |  |  |  |
| ATTENTION                                                                                                    |             |                                |           |  |  |  |  |  |
| We have sent you an e-mail with a temporary password please log in to the portal and finalize your registration. You will need to complete and publish your profile. |             |                                |           |  |  |  |  |  |
|                                                                                                    |             | E to complete the registration |           |  |  |  |  |  |

ATTENTION! This is **not** the end of the registration. After this you will receive an email to continue the creation of your profile.

Check your email inbox for the temporary password and link to the portal.

After completing the first step you will receive the email with your login and temporary password  $\rightarrow$ 

Use the link in the email to access the SMP, reset your password and continue your registration by creating your profile.

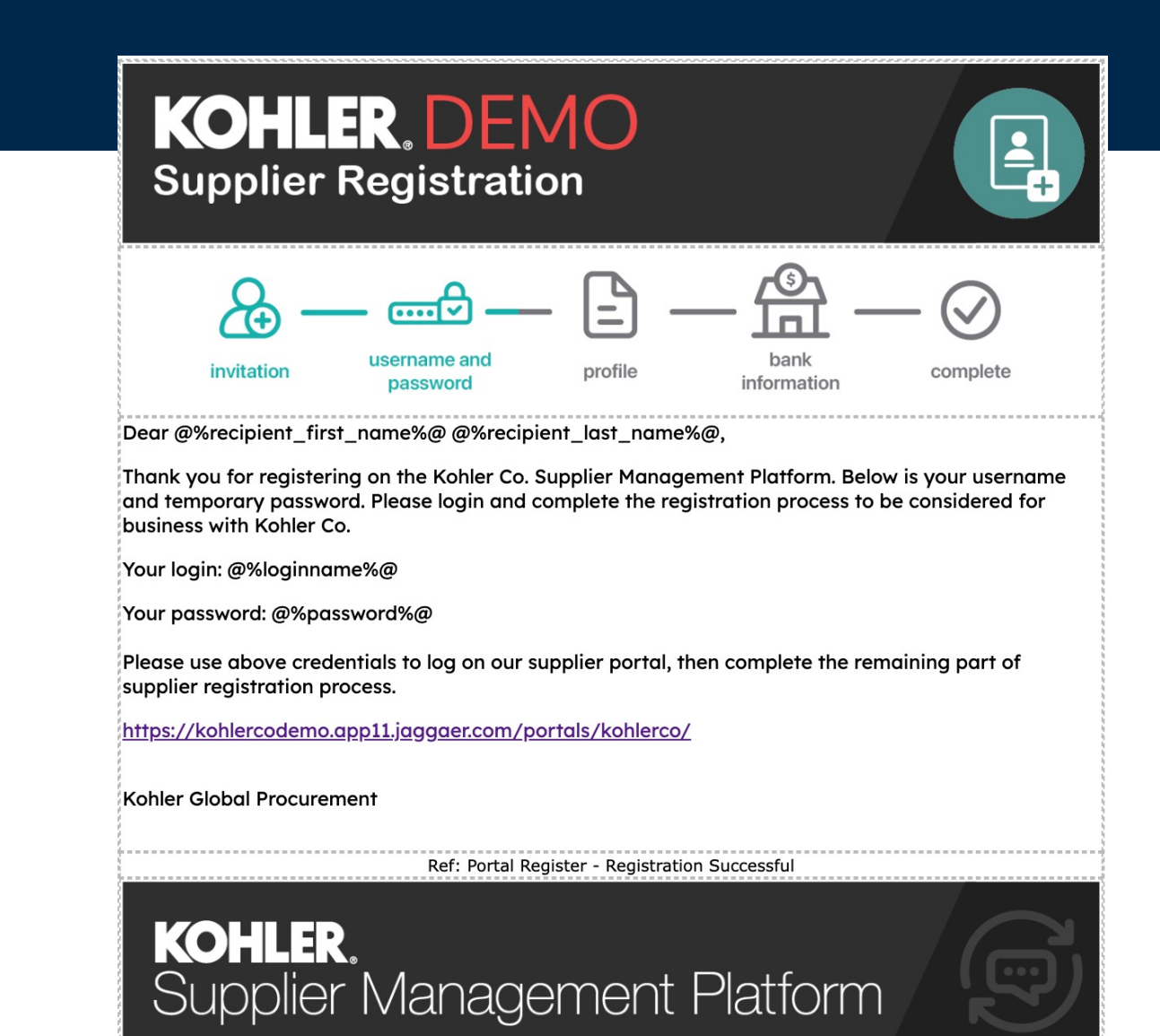

### **Change Password**

Your password has expired. Please change it now

### Þ .....

Use the Loginname that you have created in the first step and the temporary password you have received in the email to create a new password and log in the SMP.

Þ

🗸 Ø

🐦 Ø

Reset

| New password                                                                                       | Change Password                                 |
|----------------------------------------------------------------------------------------------------|-------------------------------------------------|
| This field is mandatory                                                                            | Your password has expired. Please change it now |
| Confirm password                                                                                   |                                                 |
| This field is mandatory                                                                            |                                                 |
| <ul> <li>Minimum of 8 characters</li> <li>Minimum of 1 special character (not A-Z or a)</li> </ul> |                                                 |
| X Minimum of 1 number                                                                              |                                                 |
| X Minimum of 1 lower case letter and 1 upper c                                                     |                                                 |
| Password forgotten? Save                                                                           | Password forgotten? Save                        |

Now you should have access to the SMP Dashboard!

To continue completing your profile clic at the C of the dashboard.

|      | KOHLER. DEMO                                                                  |                               |          |
|------|-------------------------------------------------------------------------------|-------------------------------|----------|
| _    | Supplier Portal Dashboard                                                     |                               |          |
|      | S Your registration has not been finished yet. Continue with the registration |                               |          |
|      | Welcome Information Purchase Orders Quotes Score                              | acard Data                    |          |
| ୖୢ୶ୖ |                                                                               | ALERTS                        | ^        |
| 5    | BANK INFO                                                                     | Note Date                     |          |
| 141  |                                                                               |                               |          |
| ~    | RFO .                                                                         | DOCUMENTS                     | <b>`</b> |
| \$   |                                                                               | Nothing found.                |          |
|      |                                                                               | ACTIONS                       | ^        |
|      | ACCESS MANAGEMENT                                                             | There is no data to be shown. |          |
|      |                                                                               |                               |          |
|      |                                                                               |                               |          |
|      |                                                                               |                               |          |
|      |                                                                               |                               |          |
| _    | FORECAST                                                                      |                               |          |
|      |                                                                               |                               |          |

| •• | • • • • •                | 0      | 🔒 kohlercodemo.ap       | p11.jaggaer.com            | 5 <b>F</b>    | 仓 + 器      |
|----|--------------------------|--------|-------------------------|----------------------------|---------------|------------|
| *  | KOHLER.DEMO              |        |                         |                            |               | <b>■</b> 1 |
| _  | Registration - Base Data |        |                         |                            |               | ← Continue |
|    |                          | 1 DATA | (2) CONTACTS            | 3 CATEGORIES               | (4) PROFILE   |            |
|    |                          |        |                         |                            |               |            |
| 0  |                          | D      | &B Lookup               |                            |               |            |
|    |                          | ~ (    | COMPANY DATA            |                            |               | _          |
| Ē  |                          | (      | Company's Legal Name (C | Only 35 characters Allowed | I)* <b>()</b> |            |
| \$ |                          |        | Legal Company Name      |                            |               |            |
|    |                          |        |                         |                            |               |            |
|    |                          | \$     | Street*                 |                            |               |            |
|    |                          |        | 1234 Main St            |                            |               |            |
|    |                          |        |                         |                            |               |            |
|    |                          |        |                         |                            |               |            |
|    |                          |        |                         |                            |               |            |
|    |                          | I      | Postal code*            |                            |               |            |
| →  |                          |        | 550055                  |                            |               |            |

Please review the information in "Data" tab you previously provided and make corrections if it is needed.

Use the "Continue" button on the top right corner to move to the next step

"Contacts" section allows you to add other users from your company into the platform.

It is recommended to have more than one user per company to avoid losing access to the portal.

New user will need to be added by using "Add New Contact" button available at the top right corner.

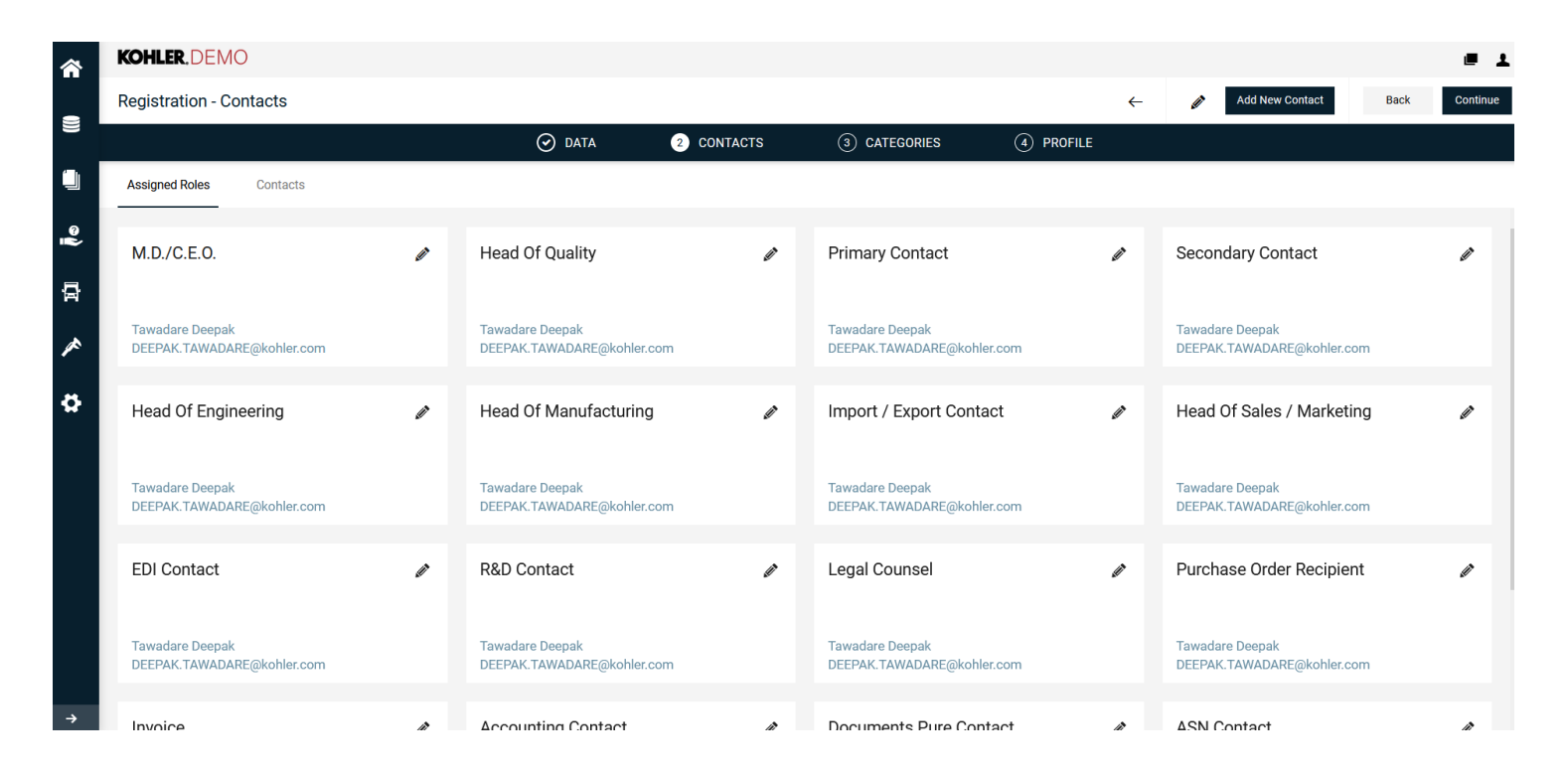

|                            | Cancel Save         |
|----------------------------|---------------------|
| Add New Contact            | Cancel Save         |
| CONTACT PERS<br>Salutation | ON                  |
|                            | -                   |
| First name*                | E-Mail*             |
| Ċ Last name*               | john.smith@mail.com |
| Department                 | Portal Access       |
| +                          | Area Nur Loginname* |
| → Mobile                   |                     |

Kohler :: Supplier

When creating the new user, make sure to check the Portal Access toggle and give a unique **Loginname** to the user.

The user will receive an email with a temporary password for first access and will need to reset it like you have done at the first step.

Please note if you do not want a contact to have access to the Portal you will need to make sure not to select "Portal Access".

Click Continue once you are done with contacts section.

Product Category Selection is managed by Kohler while inviting to register on the profile.

No action is required from your side on this tab, click continue.

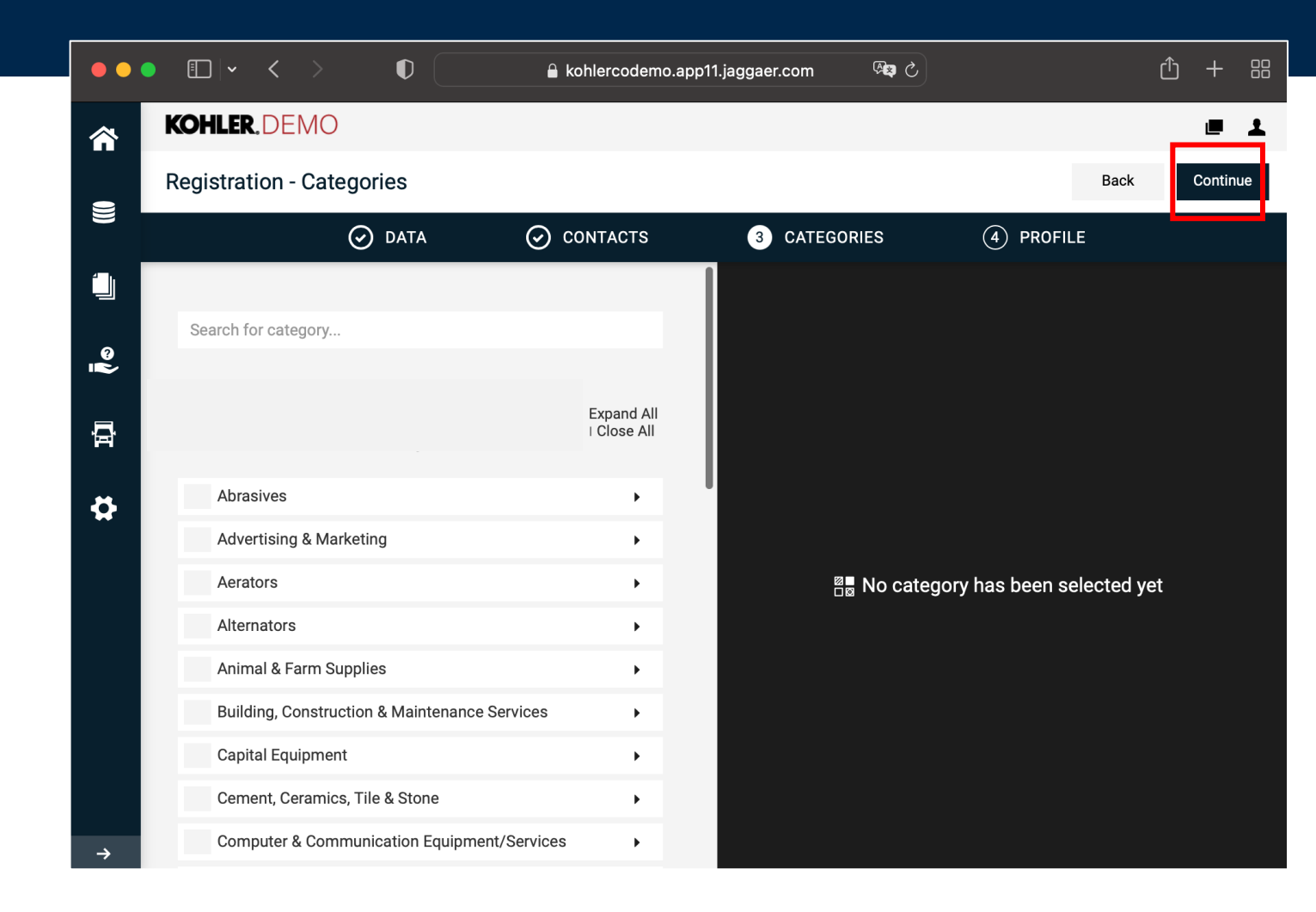

Now it is time to fill provide additional information to allow Kohler to assess your **company's information**.

You are required to complete all tabs: General, Tax, Business & Certifications. All the questions from these tabs are mandatory. The yellow bar will warn you what tabs are incomplete. When moving between tabs make sure to save the information before moving to the next tab, by clicking in the Save button at the top right corner.

When all tabs are completed, you must publish your profile by clicking in the Publish button on the top right corner.

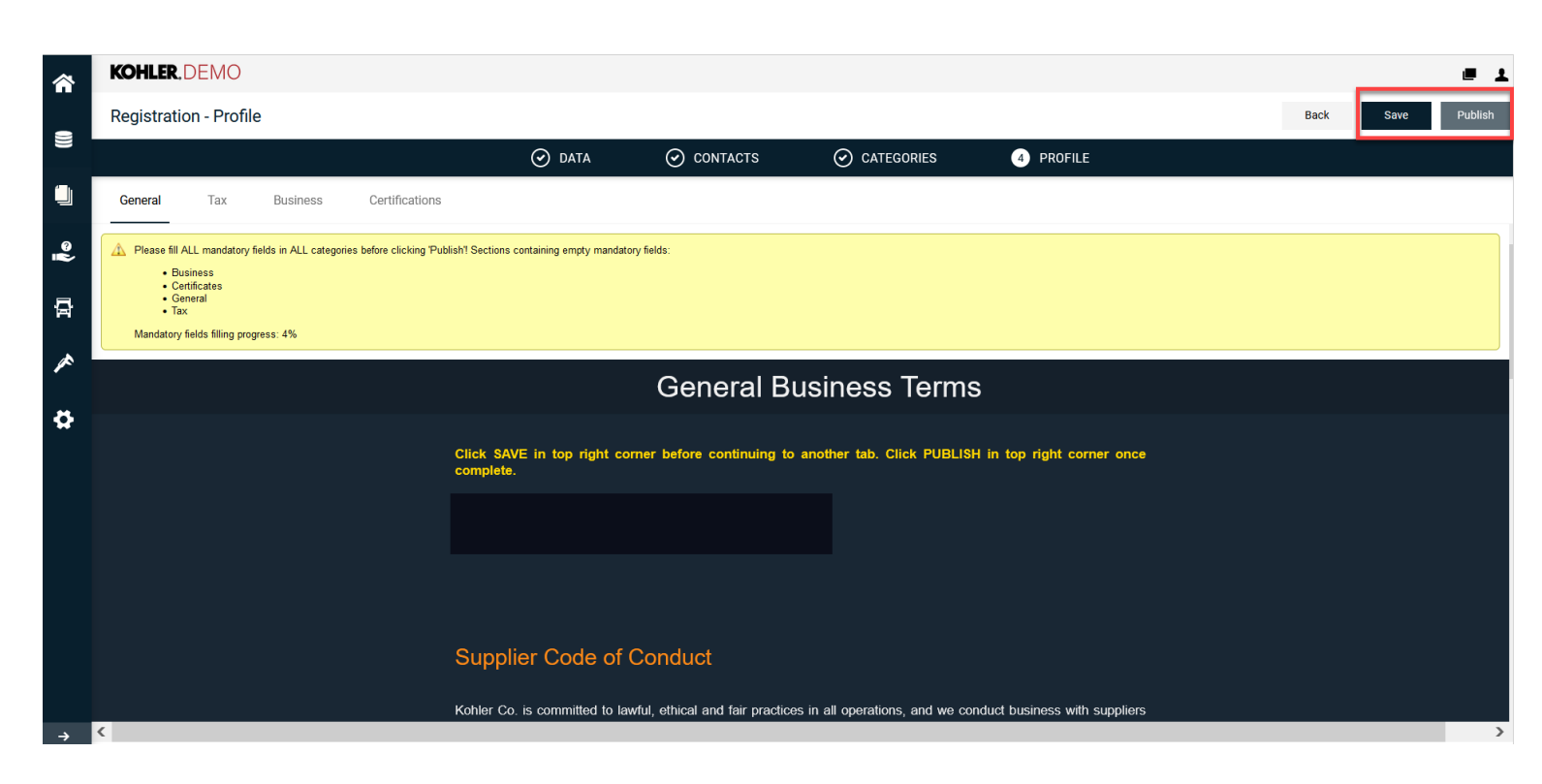

| <u>ہ</u> | KOHLER.              | DEMO            |                 |                            |        |           |           |         |           |        | •      | Ŧ |
|----------|----------------------|-----------------|-----------------|----------------------------|--------|-----------|-----------|---------|-----------|--------|--------|---|
| -        | Profile              |                 |                 |                            |        |           |           |         | Save      |        | Publis | h |
| -        | General              | Tax             | Business        | Certifications             |        |           |           |         |           |        |        |   |
| 0        |                      |                 | Ş               | Supplier Ta                | x lı   | nfor      | mati      | on      |           |        |        |   |
| ŝ        |                      |                 |                 |                            |        |           | - Teach   |         |           |        |        |   |
| 류        | Click SA<br>complete | VE in top<br>). | right corner b  | efore continuing to a      | anothe | er tab. C | Click PUB | LISH in | top right | corner | once   |   |
| *        | FOR T                | EST ONLY        | The country cod | e for this supplier is: US | ;      |           |           |         |           |        |        |   |
|          |                      |                 |                 |                            |        |           |           |         |           |        |        | V |

### Supplier Tax Information

ø

In this section we are requesting you to complete your company tax information. Please ensure you complete this section with the upmost accuracy.

Should Kohler proceed doing business with your organization, the information you provide here will be used in Kohler Co. payment processes.

Incorrect data may delay the onboarding process or negatively impact our ability execute payment

In this section we are requesting you to complete your company tax information.

Please ensure you complete this section with the upmost accuracy.

Incorrect data may delay the onboarding process or negatively impact our ability execute payment

|         |     |          |                | 🕑 data                                                                                                    | ⊘ contacts                                                                                                    |                                                        | 4 PROFILE |  |
|---------|-----|----------|----------------|----------------------------------------------------------------------------------------------------|----------------------------------------------------------------------------------------------------|--------------------------------------------------------|-----------|--|
| General | Тах | Business | Certifications |                                                                                                    |                                                                                                    |                                                        |           |  |
|         |     |          |                |                                                                                                    | Bu                                                                                                    | siness                                                 |           |  |
|         |     |          |                | Company Informati                                                                                                    | on                                                                                                    |                                                        |           |  |
|         |     |          |                | What is the Company or Busir<br>What is your Company's Busir<br>What is the legal form of the C<br>Is your company located on C<br>Please select the languagge of<br>Company Legal Name in Loca<br>Street Address in Local Langu | ness registration date?* Y-m<br>ness license/Certificate of r<br>Company or Business?*<br>whina, Korea, or Thailand?<br>of the country where your c<br>al Language | egistration number?*<br><br>Yes v<br>ompany is located |           |  |
|         |     |          |                | City in Local Language                                                                                                    | ility/Warehouse / Assembly                                                                                                    | ' line ?* 🛶 🗸                                          |           |  |
|         |     |          |                | Has the company operated ur                                                                                                    | nder a different name befor                                                                                                    | e?* V                                                  |           |  |

If your company is located on China, Korea or Thailand, then you must fill your company name and address in your local language within "Business" tab.

Per highlighted in RED BOX, please select "Yes" as answer to the first question. Then you can select the language and fill company name and address in your local language.

This is a must for those suppliers located in these three countries, otherwise it will cause payment failure.

Now, you have completed and published your company profile, a Kohler Purchasing Team will review and approve your company profile. If any further information is required from you, you will be contacted via email from Kohler Global Procurement <u>no-reply@app11.jaggaer.com</u> or Kohler Purchasing Team will be in touch with you.

|          | KOHLER,                                                                                                    | DEMO           |          |                |        |            |  |           |      |      | ■ 1     |  |  |
|----------|----------------------------------------------------------------------------------------------------|----------------|----------|----------------|--------|------------|--|-----------|------|------|---------|--|--|
| _        | Registratio                                                                                                    | on - Profil    | e        |                |        |            |  |           | Back | Save | Publish |  |  |
|          |                                                                                                    |                |          |                | 🕑 DATA | ⊘ contacts |  | 4 PROFILE |      |      |         |  |  |
|          | General                                                                                                    | Тах            | Business | Certifications |        |            |  |           |      |      |         |  |  |
| ୖୄ୶      | Successfull                                                                                                    | y saved!       |          |                |        |            |  |           |      |      |         |  |  |
| <b>₽</b> | Please fill ALL mandatory fields in ALL categories before clicking 'Publish! Mandatory fields filling progress: 100% |                |          |                |        |            |  |           |      |      |         |  |  |
| *        |                                                                                                    | Certifications |          |                |        |            |  |           |      |      |         |  |  |

# Becoming a KOHLER® Supplier

# For more info visit: <u>https://www.kohlercompany.com/suppliers/</u> Thank you!